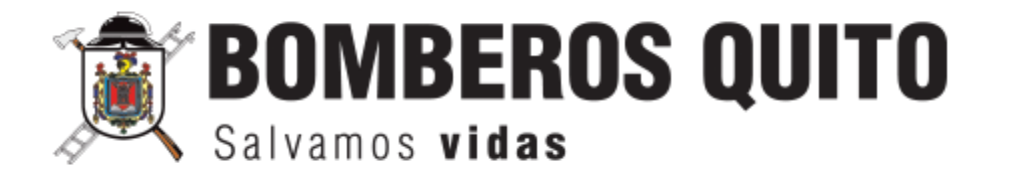

# INSTRUCTIVO PARA REGISTRO DE ATENCIONES AMBULATORIAS

MAYO, 2023

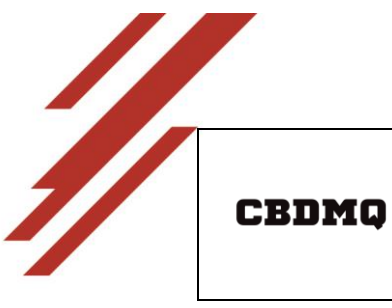

INSTRUCTIVO PARA EL REGISTRO DE ATENCIONES AMBULATORIAS

PÁGINA: 2 de 8

# CONTENIDO

| I.   | CONTROL DE CAMBIOS                                                            | 3 |
|------|-------------------------------------------------------------------------------|---|
| II.  | INGRESO AL SISTEMA DE PARTES                                                  | 5 |
| III. | REGISTRO DE ATENCIONES AMBULATORIAS                                           | 6 |
| IV.  | REPORTES Y BÚSQUEDA DE ATENCIONES                                             | 8 |
| v.   | REPORTES GENERAL DE ATENCIONES (Opción habilitada solo para administradores). | 8 |

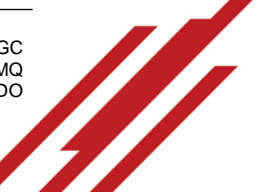

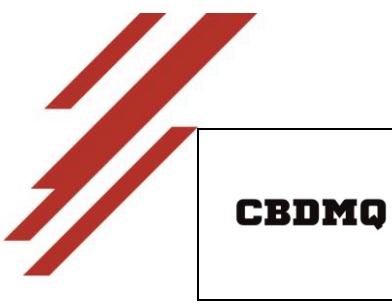

INSTRUCTIVO PARA EL REGISTRO DE ATENCIONES AMBULATORIAS CÓDIGO: M04-SP09-I02

PÁGINA: 3 de 8

## I. CONTROL DE CAMBIOS

| Número<br>de<br>Capítulo | Párrafo / Tabla / Nota | Adición (A)<br>Supresión (S)<br>Revisión (R) | Cambios Realizados         | Fecha de<br>cambio |
|--------------------------|------------------------|----------------------------------------------|----------------------------|--------------------|
| I - V                    | Todo el documento      | А                                            | Generación del instructivo | 16/05/2023         |

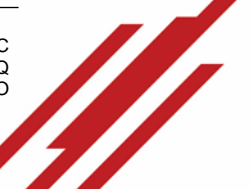

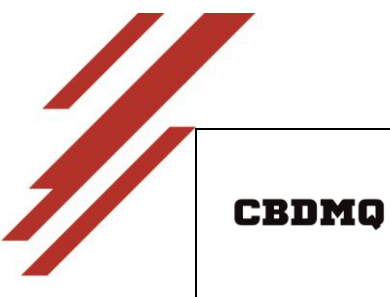

#### INSTRUCTIVO PARA EL REGISTRO DE ATENCIONES AMBULATORIAS

CÓDIGO: M04-SP09-I02

PÁGINA: 4 de 8

| Aprobado por:                                                                            |                      |
|------------------------------------------------------------------------------------------|----------------------|
| Director de Operaciones CB-DMQ                                                           | Myr. Jorge Almeida   |
| Revisado por:                                                                            |                      |
| Director de Tecnología y Comunicaciones                                                  | Ing. Alberto Coba    |
| Responsable de la Unidad de Desarrollo y<br>Administración de Sistemas Informáticos      | Ing. Mary Badillo    |
| Jefe de la Brigada Especializada de<br>Emergencias Médicas y Atención<br>Prehospitalaria | Cptn. Paulina Cadena |
| Elaborado por:                                                                           |                      |
| Analista de Tecnologías 1                                                                | Ing. Eduardo Moina   |

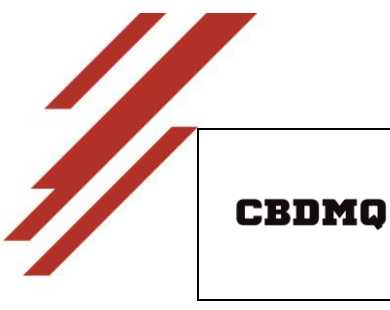

INSTRUCTIVO PARA EL REGISTRO DE ATENCIONES AMBULATORIAS CÓDIGO: M04-SP09-I02

PÁGINA: 5 de 8

#### **II. INGRESO AL SISTEMA DE PARTES**

a. Ingresar al Sistema de Partes:

Link de acceso: https://servicios.bomberosquito.gob.ec:8181/Ingreso/, opción PARTES.

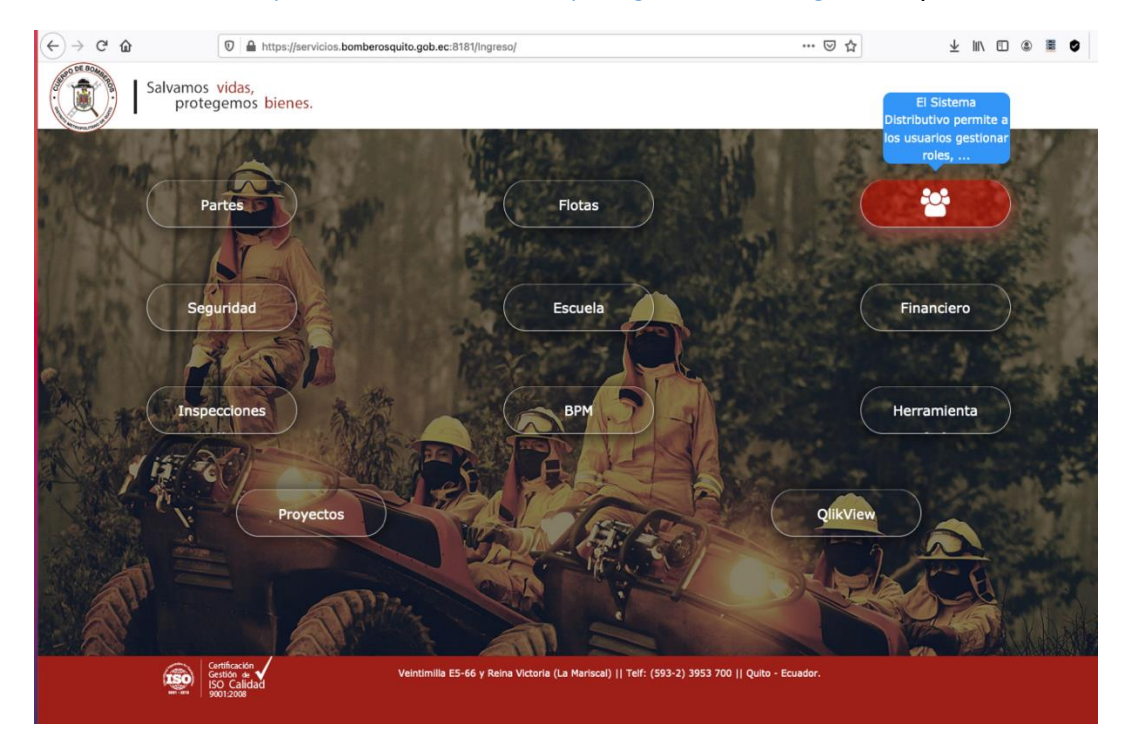

b. Autenticación: Ingresar **usuario** y **contraseña** del sistema de partes de emergencia, por defecto es el número de cédula.

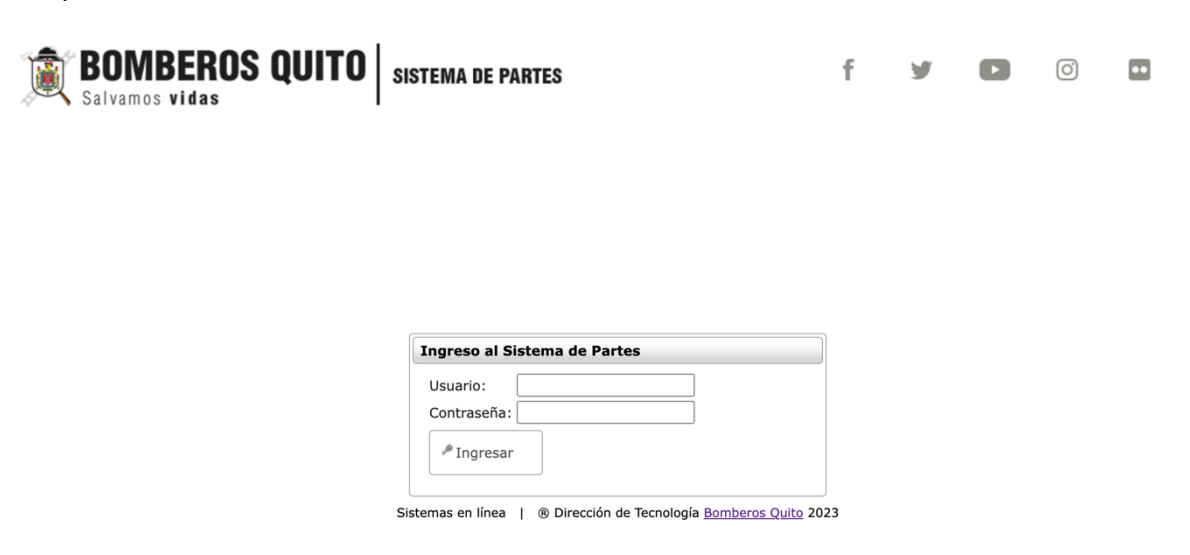

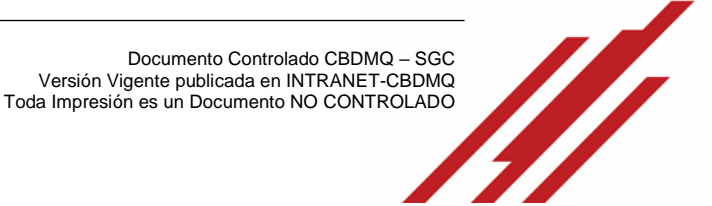

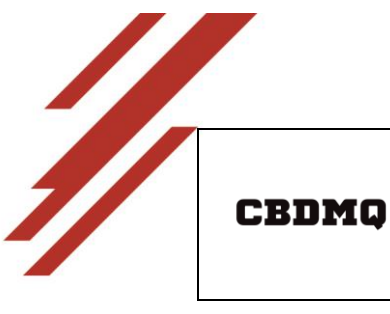

INSTRUCTIVO PARA EL REGISTRO DE ATENCIONES AMBULATORIAS CÓDIGO: M04-SP09-I02

PÁGINA: 6 de 8

#### **III. REGISTRO DE ATENCIONES AMBULATORIAS**

a. Ingresar al menú Transacciones, seleccionar la opción Atenciones Ambulatorias

| BON<br>Salvan         | IBEROS QUITO SISTEMA DE P                       | ARTES                | f                | У       | 0 |
|-----------------------|-------------------------------------------------|----------------------|------------------|---------|---|
| antenimiento Reportes | Transacciones                                   | Descargar APP Tablet | ado de vehículos | DRA (2) |   |
|                       | Atenciones Ambulatorias                         |                      |                  |         |   |
|                       | Cierre Partes                                   |                      |                  |         |   |
|                       | Consumo de Combustible                          |                      |                  |         |   |
|                       | Información Apoyos                              |                      |                  |         |   |
|                       | Ingreso de Vehículos                            |                      |                  |         |   |
|                       | Ingreso de emergencia                           |                      |                  |         |   |
|                       | Orden de Trabajo                                |                      |                  |         |   |
|                       | Partes Diarios                                  |                      |                  |         |   |
|                       | Registro de Hojas Anuladas                      |                      |                  |         |   |
|                       | Responsable de Vehículos                        |                      |                  |         |   |
|                       | Salida de Vehículos                             |                      |                  |         |   |
|                       | Solicitud de Mantenimiento Equipos Herramientas |                      |                  |         |   |

b. **Crear nuevo registro de atención:** En el formulario registrar datos del paciente, si el paciente cuenta con cédula registrar el número el sistema completa los datos automáticamente de Nombres y apellidos, fecha de nacimiento y calcula la edad.

|                              | BO<br>Salv      | MBER<br>amos vidas   | OS QU    | IITO              | SIST                     | EMA DE PARTES               | 3                                     |                                         |                         | f ¥             |  |
|------------------------------|-----------------|----------------------|----------|-------------------|--------------------------|-----------------------------|---------------------------------------|-----------------------------------------|-------------------------|-----------------|--|
| Mantenimiento Reporte        | es 👻 Tr         | ansacciones 👻        |          |                   |                          | ► Desc<br>© Usua            | argar APP Table                       | ≅ <sup>≜</sup> Estado d<br>RO MENA JOSE | le vehícul<br>LYN ALEJ/ | os<br>ANDRA (2) |  |
| Atención Ambulatoria         |                 |                      |          |                   |                          |                             |                                       |                                         |                         |                 |  |
| Tipo de identificación:      | CÉDU            | LA                   |          | ~                 | Númer                    | o de identificación:        | :                                     |                                         |                         |                 |  |
| Apellidos y Nombres:         |                 |                      |          |                   | Fecha                    | de nacimiento:              |                                       |                                         |                         |                 |  |
| Edad:                        |                 |                      |          |                   | Sexo:                    |                             |                                       |                                         |                         | ~               |  |
| Teléfono                     |                 |                      |          |                   | Direcci                  | ión                         |                                       |                                         |                         |                 |  |
| Subespecialidad*:            | 40.1            | TRAUMA               |          | ~                 | Causa                    | :                           |                                       |                                         |                         | ~               |  |
| Clasificación de diagnóstico | s               |                      |          | ~                 | Diagnó                   | ostico Presuntivo           | ico Presuntivo                        |                                         |                         |                 |  |
| Observaciones                |                 |                      |          | lh.               | Recom                    | endaciones                  | endaciones                            |                                         |                         |                 |  |
| Pulso:                       | 70              |                      |          |                   | Respiración: 20          |                             |                                       |                                         |                         |                 |  |
| Presion Arterial:            | 120/8           | 0                    |          |                   | Tempe                    | ratura:                     | 36.50                                 |                                         |                         |                 |  |
| Glicemia:                    | 60              |                      |          |                   | Glasgo                   | w:                          | 15/15                                 |                                         |                         |                 |  |
| Saturacion:                  | 95%             |                      |          |                   | Registrar transporte: No |                             |                                       |                                         |                         |                 |  |
| ₽Guardar                     |                 |                      |          |                   |                          |                             |                                       |                                         |                         |                 |  |
| N<br>Imprimir re             | úmero<br>gistro | Fecha de<br>registro | Estación | Tipo<br>identific | de<br>ación              | Número de<br>identificación | Apellidos y<br>Nombres                | Fecha de<br>nacimiento                  | Sexo                    | Teléfono        |  |
| © Ver documento              | 14              | 26/04/2023<br>15:08  | X1       | CÉDU              | LA                       | 1721105599                  | GUAYASAMIN<br>BEDON<br>ARLEN<br>ANAHI | 19/02/1992                              | м                       | 3953700         |  |

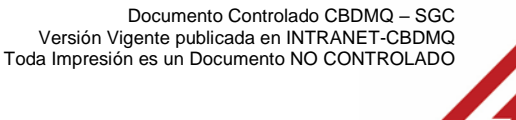

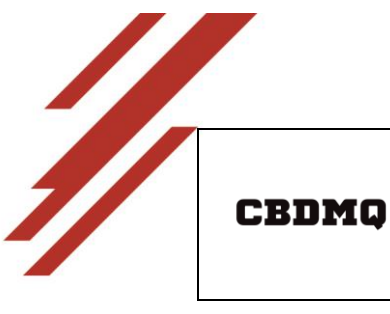

INSTRUCTIVO PARA EL REGISTRO DE ATENCIONES AMBULATORIAS CÓDIGO: M04-SP09-I02

PÁGINA: 7 de 8

c. Una vez registrados todos los datos se debe dar clic en el botón guardar, y el nuevo registro se mostrará en la tabla de datos inferior.

| Imprimir      | Número<br>registro | Fecha de<br>registro | Estación | Tipo de<br>identificación | Número de<br>identificación | Apellidos y<br>Nombres                | Fecha de<br>nacimiento | Sexo | Teléfono | Dirección   |
|---------------|--------------------|----------------------|----------|---------------------------|-----------------------------|---------------------------------------|------------------------|------|----------|-------------|
| Ver documento | 14                 | 26/04/2023<br>15:08  | X1       | CÉDULA                    | 1721105599                  | GUAYASAMIN<br>BEDON<br>ARLEN<br>ANAHI | 19/02/1992             | м    | 3953700  | Veintimilla |

d. Para imprimir el documento se debe dar clic en el botón **Ver Documento** el cual despliega la siguiente ventana; y a continuación, proceder a firma en físico el Médico o Paramédico y el Paciente que recibe la atención.

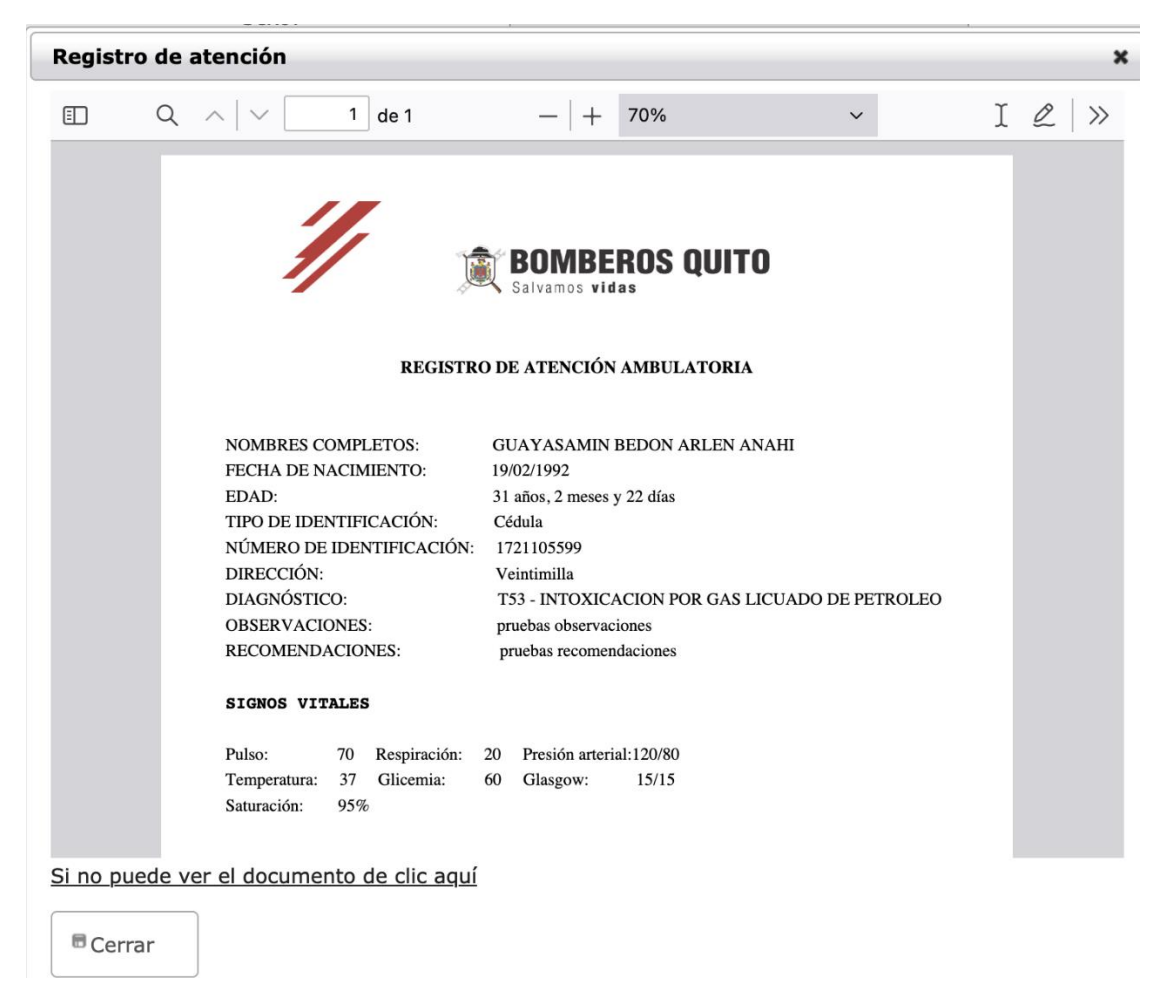

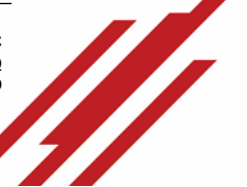

CÓDIGO: M04-SP09-I02

PÁGINA: 8 de 8

# IV. REPORTES Y BÚSQUEDA DE ATENCIONES

- a. Ingresar al menú TRANSACCIONES, seleccionar la opción Atenciones Ambulatorias.
- a. En el formulario de registro en la parte inferior se encuentra la tabla de datos, en donde se puede realizar búsquedas por los diferentes campos.
- b. En cada una de las columnas de la tabla se muestran cajas de texto en las cuales se puede registrar una palabra clave para la búsqueda, por ejemplo:
  Desistrando, on la columna "Número de identificación" el número de códulo del

Registrando en la columna "**Número de identificación**" el número de cédula del paciente se refleja el registro de la atención ambulatoria.

| Imprimir                   | Número<br>registro | Fecha de<br>registro | Estación | Tipo de<br>identificación | Número de<br>identificación<br>1714741475 | Apellidos<br>y<br>Nombres             | Fecha de<br>nacimiento | Sexo | Teléfono   | Dirección   | Subespecialidad | Causa   | Clasificación de<br>diagnósticos |
|----------------------------|--------------------|----------------------|----------|---------------------------|-------------------------------------------|---------------------------------------|------------------------|------|------------|-------------|-----------------|---------|----------------------------------|
| <sup>D</sup> Ver documento | 11                 | 19/04/2023<br>15:28  | X1       | CÉDULA                    | 1714741475                                | MORENO<br>MORALES<br>LUIS<br>FERNANDO | 02/04/1977             | н    | 0994045100 | Veintimilla |                 | CLINICA | INTOXICACIONES                   |

- V. REPORTES GENERAL DE ATENCIONES (Opción habilitada solo para administradores)
  - a. Ingresar al menú **REPORTES** seleccionar la opción **Reporte Atenciones Ambulatorias**.

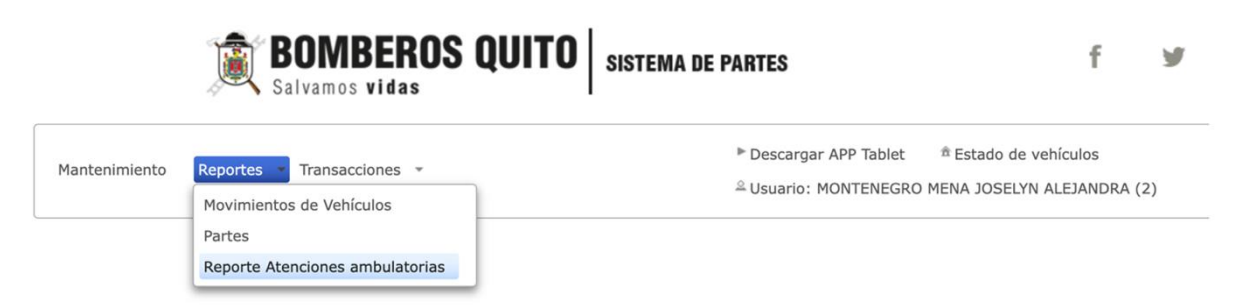

b. En este reporte general se muestra información de atenciones ambulatorias de todos los usuarios del Sistema de Partes, agregando información de la estación fecha y hora de registro.

| Validado por la Unidad de Desarrollo<br>Institucional |  |
|-------------------------------------------------------|--|
|-------------------------------------------------------|--|